## Narrator Documentation

Voice over accessibility tool

## Description:

Narrator is a screen-reading accessibility app that's built into Windows 10, it lets you use your PC without a mouse. It reads and interacts with things on the screen, like text and buttons. Use this tool whenever you add a new page to your site.

## Installing Narrator extension:

Narrator is built into Windows 10, so there's nothing you need to download or install.

## **Getting Started:**

To start using Narrator: Press the Windows logo key + Ctrl + Enter together. To stop using Narrator: Press the Windows logo key + Ctrl+ Enter together again. To open Narrator setting: Press the Windows logo key + Ctrl + N together. To stop Narrator from reading at any time: Press the Ctrl key. To move around apps and webpages: use the Tab or arrow keys. When you get to something you want to use, like a link, press Enter. You can also use the Tab, arrow, and Enter keys to move between and interact with things like checkboxes and buttons.

*Help:* Still need help with WAVE Browser Extension, please view the <u>guide to Narrator</u> <u>from Microsoft.</u>